# INSTRUCTION ON HOW TO SUBMIT A PROPOSAL

**Reminder:** 

- Use of the CVP IS is free of charge.
- Only those economic operators who have registered in the CVP IS, can participate in electronic public procurements.
- For registration in the CVP IS, follow the instruction "How to register in CVP IS".

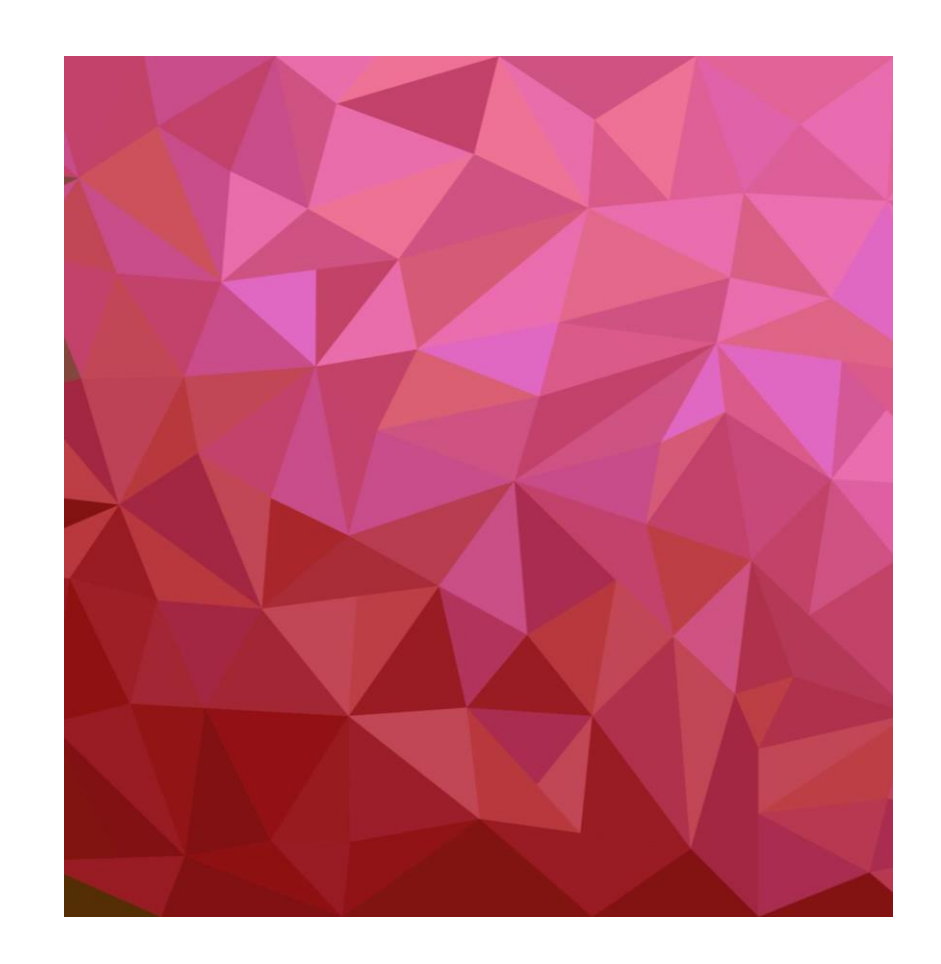

## **1.** Log in to the CVP IS:

### https://pirkimai.eviesiejipirkimai.lt

| informaciné sistema                                                                                                    |                                                                                                    |
|----------------------------------------------------------------------------------------------------|----------------------------------------------------------------------------------------------------|
| Customer login:                                                                                                    |                                                                                                    |
| Osemanie                                                                                                    | Skelbimai                                                                                                    |
| Password                                                                                                    | Pirkimu skelbimai nuo 2017 m. liepos 1 d.                                                                                                    |
|                                                                                                    | Pirkimų skelbimai iki 2017 m. liepos 1 d.                                                                                                    |
| LOP In Forgot your password?                                                                                                    | Europos Satungos viešujų pirkimų skelbimai<br>(TED)                                                                                                    |
| Esate perkančiosios organizacijos atstovas? Tapkite CVP IS ni<br>pirkimus elektroniniu būdui<br>Esate versto atstovas? Jus domina nuolat auganti viešujų pirkimu<br>vartotoju jums atsivers galimybės nemokamai susipažinti su visais<br>Lietuvoje bei teikti pasiūlymus ir dalyvauti elektroniniu būdu vykdo<br>Are vou a business representative? Are vou interested in the | audotoju ir vykdykite viešuosius Tarptautinio pirkimo, atiekamo gvnybos ir saugumo srityle, vertės ribos (nuo 2024-0)<br>s viešaislais pirkimuose. 2024-01-01)<br>e constantių growing procurement Ankstesnes tarptautinės ribos                                                                     |
| market? Once you become a registered CVP IS user, you get free<br>taking place in Lithuania. In addition, you get the possibility to sub<br>procurement.                                                                                                    | access to all public procurements<br>mit offers and participate in online<br>prkimų tvarkos apražai (nuo 2012-07-01)<br>perkančiujų subiektų patvirtinti mažos vert<br>pirkimų tvarkos apražai (nuo 2012-07-01)<br>perkančiujų subiektų patvirtintos<br>supaerastintų viekujų pirkimų taisvides (iki |
|                                                                                                    |                                                                                                    |
| <u>Užpildyti registracijos formą</u>                                                                                                    | 2017-06-30)                                                                                                    |
| <u>Užpildyti registracijos formą</u><br>To complete the registration                                                                                                    | 4. 2017-05-30)<br>1 form VPI 23 str. nurodvtu imoniu preklu, paslavi<br>ar darbu sprašaj                                                                                                    |
| <u>Užpildyti registracijos formą</u><br><u>To complete the registration</u><br>Instruction how to submit a bid                                                                                                    | A. 2017-05-30)<br>N form<br>YPI 23 str. nurodvtu imoniu preklu, paslaur<br>ar darbu sarašal                                                                                                    |
| <u>Užpildyti registracijos formą</u><br><u>To complete the registration</u><br><u>Instruction how to submit a bid</u><br>CVP IS naudotojų registracija ir visos CVP IS teikiamos paslaugos y                                                                                                    | 2017-05-30)           1 form         VPI 23 str. nurodvtu imoniu preklu, paslaur<br>ar darbu sarašai           yra nemokamos.                                                                                                    |

## or use the procurement link to log in:

https://pirkimai.eviesiejipirkimai.lt/ctm/Supplier/ PublicPurchase/748699?B=PPO

| 707186 - UKRAINOS ATEITIES                             | MOKYKLOS TARPTAUTINIS                                | ATVIRAS ARCHITEKT               | JRINIO PROJEKT                     |
|--------------------------------------------------------|------------------------------------------------------|---------------------------------|------------------------------------|
| KONKURSAS                                              |                                                      |                                 |                                    |
| Login Coline registration                              |                                                      |                                 | ¢ CPVA                             |
| Login and registration                                 |                                                      |                                 | *                                  |
| O Below you find information regarding this tender. To | be able to work on a response for the buyer you have | to be registered and logged in. |                                    |
| General information                                    |                                                      |                                 |                                    |
| Detailed description:                                  |                                                      | Buye                            | r:                                 |
| Quotation deadline (EET):                              |                                                      | Viez                            | ali istaiga Captrinė projektų vald |
| 23/05/2024 10:00:00                                    |                                                      | ager                            | füra                               |
| CPV codes:                                             |                                                      | S. K                            | onarskio g. 13, LT-03109 Vilnius   |
| 71220000-6 Architectural design services               |                                                      | 0310                            | 19                                 |
|                                                        |                                                      | Lithu                           | ania                               |
|                                                        |                                                      | View                            | profile                            |
|                                                        |                                                      | Cont                            | act:                               |
|                                                        |                                                      | http://                         | //www.cpva.lt                      |
| Published notices                                      |                                                      |                                 |                                    |
| Notice                                                 | Date of dispatch                                     |                                 |                                    |
| Design contest notice. (eForm)                         | 19/02/2024 16:01                                     | Original notice publication     |                                    |
|                                                        |                                                      |                                 |                                    |
|                                                        |                                                      |                                 |                                    |
|                                                        |                                                      |                                 |                                    |
| UKRAINOS ATEITIES MOKYKLOS T                           | ARPTAUTINIS ATVIRAS ARCHITE                          | (TŪRINIO PROJEKTO KO            | NKURSAS                            |

- Additional information: Documents
  - Documents

# NOTE:

When logging in, use the username and password you entered on the registration form.

The first time you log in, the system will ask you to change your password and to accept the CVP IS conditions.

| I have read the conditions Cancel |
|-----------------------------------|
|                                   |

2. Once logged in, you will see the CVP IS home window.Go to "Published notices"...

**3.** ... and there you will see public procurement notices window extended search. Enter procurement No. **707186** in the search field, click Search and click notice title when the system finds the procurement.

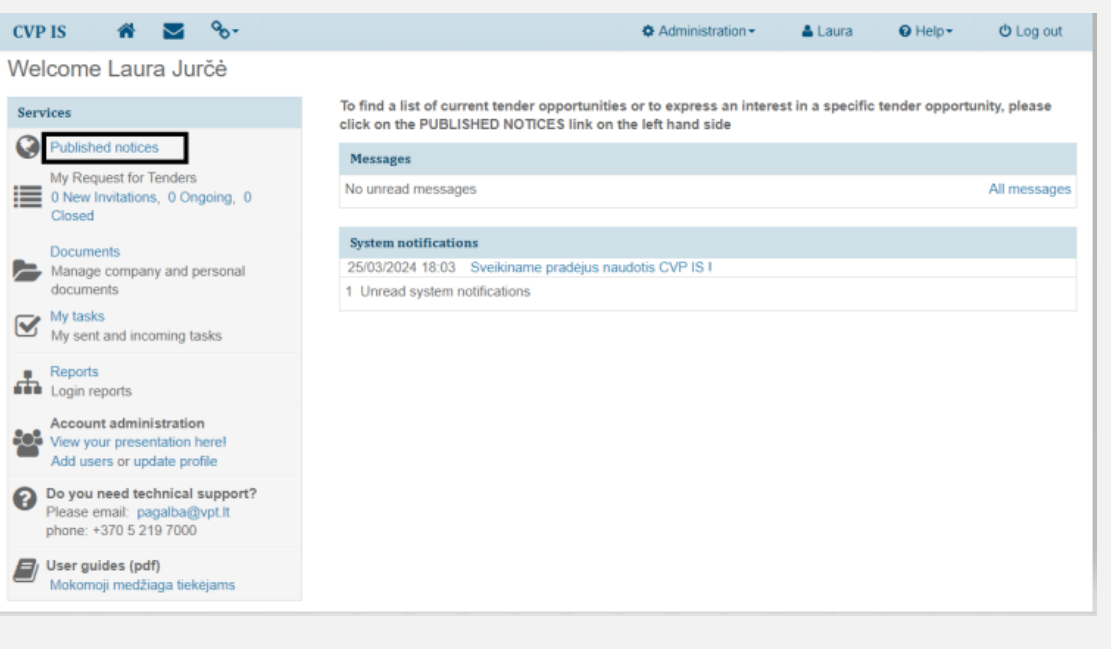

| Centrinis viešųjų pirkimų portalas                                                                                                    |                                               |                           | EN   LT<br>Log in                                                                       | ( September 2017)                                                                                                    |
|----------------------------------------------------------------------------------------------------|-----------------------------------------------|---------------------------|-----------------------------------------------------------------------------------------|----------------------------------------------------------------------------------------------------|
| Notices till 1st July, 2017 Contracts Social enterprises list                                                                                          | Reports/protocols *                           | Annual procurement plan • | Unreliable suppliers Energy of                                                          | contract notices                                                                                                    |
| Notice search • 1<br>All v 707186<br>Adaptyvios architektūros pr<br>Published by: Viesoli įstaiga Centrine<br>Notice type: Notice<br>Tender Id: 707186 | ojekto parengimo p<br>projektų valdymo agentu | aslaugos<br>Ta            | Search<br>Reference nr: 2024-692639<br>Deadline: 23/05/2034<br>Publish date: 21/02/2024 | Sort by:<br>Rank   Filters Contract Type All  Procedure Type All  Notice type All  Publication form All  Sector All  I I I I I I I I I I I I I I I I I |

# 4. To accept an invitation, click "Accept"

| CVP IS                                                                                                    |                                                                                                    |                                                                                                    | O Close                                                                                                    |
|----------------------------------------------------------------------------------------------------|----------------------------------------------------------------------------------------------------|----------------------------------------------------------------------------------------------------|----------------------------------------------------------------------------------------------------|
| Home / Public rft                                                                                                    |                                                                                                    |                                                                                                    |                                                                                                    |
| 707186 - UKRAINOS ATEITIES MOKYKLOS<br>KONKURSAS<br>Cocept<br>G Click 'Accept' to get access to the rft information. Before you accept, n<br>number. When logged in you can find out if you click on View your preser<br>you need to first login or register your company. In case you are unsure if | TARPTAUTINIS ATY<br>make sure your user account is co<br>ntation here! from your Home pu<br>f the company is registered pleas | VIRAS ARCHITEKTŪRIN<br>nnected to the correct organisation<br>ige. If you can't see the Accept button<br>e contact the helpdesk on | IO PROJEKTO                                                                                                    |
| tendersupport@eu-supply.com.<br>General information                                                                                                    |                                                                                                    |                                                                                                    | vyen:                                                                                                    |
| Quotation deadline (EET):<br>23/05/2024 10:00:00<br>CPV codes:<br>71220000-6 Architectural design services                                                                                                    |                                                                                                    |                                                                                                    | riešoji įstaiga Centrinė projektų valdymo<br>gentūra<br>. Konarskio g. 13, LT-03109 Vilnius<br>3109<br>rilnius<br>fitus<br>riew profile<br>omat: |
| Published notices                                                                                                    | Date of disastrib                                                                                                    | ,                                                                                                    | ittp://www.cpva.lt                                                                                                    |
| Design contest notice. (eForm)                                                                                                    | 19/02/2024 16:01                                                                                                    | Original notice publicat                                                                                                    | don                                                                                                    |

#### NOTE:

Once you accept an invitation, the procurement will be seen on your CVP IS home window.

| Welcome Laura Jurčė                                                                                                    |                                       |                                                                                                    |                                                                                  |                        | C. Opt           | C Log var                                                           |
|----------------------------------------------------------------------------------------------------|---------------------------------------|----------------------------------------------------------------------------------------------------|----------------------------------------------------------------------------------|------------------------|------------------|---------------------------------------------------------------------|
| Services                                                                                                    | To find a list of<br>click on the PUE | current tender opportunities<br>BLISHED NOTICES link on t                                                                                          | s or to express an inter<br>he left hand side                                    | rest in a specific ter | nder opport      | tunity, please                                                      |
| Published notices                                                                                                    | Messages                              |                                                                                                    |                                                                                  |                        |                  |                                                                     |
| My Request for Tenders<br>0 New Invitations, 1 Ongoing, 0<br>Closed                                                                                                    | No unread mess                        | ages                                                                                                    |                                                                                  |                        |                  | All message                                                         |
| Manage company and personal documents                                                                                                    | 25/03/2024 18:<br>1 Unread syste      | 3 Sveikiname pradėjus nau<br>m notifications                                                                                                    | udotis CVP IS !                                                                  |                        |                  |                                                                     |
| My tasks<br>My sent and incoming tasks                                                                                                    | My Request fo                         | r Tenders                                                                                                    |                                                                                  |                        |                  |                                                                     |
| My tasks<br>My sent and incoming tasks<br>Reports<br>Login reports                                                                                                    | My Request fo                         | r Tenders<br>Description                                                                                                    | Ті                                                                               | imes (EET)             | E                | Buyer                                                               |
| My tasks<br>My sent and incoming tasks<br>Cogin reports<br>Account administration<br>View your presentation herel<br>Add users or update profile                                                                                                    | My Request fo<br>No<br>707186         | r Tenders<br>Description<br>UKRAINOS ATEITIE:<br>TARPTAUTINIS ATV<br>ARCHITEKTÜRINIO<br>KONIK IDEAE                                                | Ti<br>S MOKYKLOS<br>IRAS<br>PROJEKTO                                             | imes (EET)             | E                | Buyer<br>/iešoji įstaiga<br>Centrinė projekt<br>raldymo             |
| My tasks<br>My sent and incoming tasks           Reports<br>Login reports           Account administration<br>View your presentation herel<br>Add users or update profile           Ob you need technical support?<br>Please email: pagalba@vpt.lt<br>phone: +370 5 219 7000 | My Request fo<br>No<br>707186         | r Tenders<br>Description<br>UKRAINOS ATEITIE:<br>TARPTAUTINIS ATV<br>ARCHTEKTÜRINO<br>KONKURSAS<br>) 707186 - UKRAI<br>MOKYKLOS TA<br>ATVIRAS ARCH | TI<br>S MOKYKLOS<br>IRAS<br>PROJEKTO<br>NOS ATEITIES<br>RTAUTINIS<br>ITEKTŪRINIO | imes (EET)             | E<br>V<br>V<br>a | Buyer<br>/īešoji įstaiga<br>2entrinė projekt<br>raldymo<br>igentūra |

# **5. When accepted,** you can see the proposal submission window.

#### On "My Quotation" you can:

- View the procurement documents
- Attach the required documents to Envelope 1
- Attach the required documents to Envelop 2
- Submit the proposal.

Important! We recommend testing submission before the deadline.

After submitting, you can withdraw and modify your proposal until quotation deadline.

| CVP IS                            | *                         | $\sim$                | <b>9</b> 6т                                  |                               |                  |                | O Adr      | ministration <del>-</del> | 📥 Laura                      | • н          | elp <del>+</del> | 🖒 Log ou     |
|-----------------------------------|---------------------------|-----------------------|----------------------------------------------|-------------------------------|------------------|----------------|------------|---------------------------|------------------------------|--------------|------------------|--------------|
| iome / My rfts                    | s / Rft 707               | 186                   |                                              |                               |                  |                |            |                           |                              |              |                  |              |
| ft 70718                          | 86 - 70                   | 7186                  | - UKRAINOS A                                 | TEITIES MOKYKLO               | OS TARPTAU       | TINIS          | ATVIR      | AS ARCHI                  | FEKTÜRINI                    | O PRO        | JEKTO            | )            |
| ONKURS                            | SAS                       |                       |                                              |                               |                  |                |            |                           | P                            | roject: /    | Ateities m       | okykla Ukrai |
|                                   |                           |                       |                                              |                               |                  |                |            |                           |                              |              |                  |              |
| Instructions                      |                           |                       |                                              |                               |                  |                |            |                           |                              |              |                  |              |
| To submit our                     | atation                   |                       |                                              |                               |                  |                |            |                           |                              |              |                  |              |
| Please allow s                    | some time                 | for sen               | tion of your response                        |                               |                  | 0              | Quotatio   | in not submitted          | (Scroll down to              | submit)      |                  |              |
| We recomme                        | nd testing                | submiss               | sion before the deadline.                    |                               |                  |                |            |                           |                              |              |                  |              |
| After clicking<br>and password    | 'Submit re<br>I.          | sponse                | you will be required to v                    | erify yourself by enter your  | user name        | 0              | Time left: | 1384:46:36                |                              |              |                  |              |
| Evaluate the r                    | risk of pot               | ential int            | terference (Internet conr                    | ection speed, Internet conr   | nection failure, | Ŭ              |            |                           |                              |              |                  |              |
| power failure,                    | , change o                | r compu               | itenzeo workpiace settin                     | gs, etc.).                    |                  |                |            |                           |                              |              |                  |              |
| Attention! Cha<br>We inform vo    | anges with<br>withat Lith | h electro<br>wanian ( | nic signatures.<br>electronic signature devi | res "Giesecke & Devrient Sr   | n @ rtCafe       |                |            |                           |                              |              |                  |              |
| Expert", issue                    | d by SE "R                | legistry (            | centras", will be valid unt                  | il 01.07.2021. If you have th | nese qualified   |                |            |                           |                              |              |                  |              |
| signature crea<br>elektroninis.lt | ation devii<br>t/en       | ces, we r             | recommend to apply for                       | a new device. More informa    | ation:           |                |            |                           |                              |              |                  |              |
| Detailed ins                      | structions                |                       |                                              |                               |                  |                |            |                           |                              |              |                  |              |
|                                   |                           |                       |                                              |                               |                  |                |            |                           |                              |              |                  |              |
| My Quotatio                       | on Con                    | tracts                | Messaging Audit tr                           | ail                           |                  |                |            |                           |                              |              |                  |              |
| -0                                |                           |                       | 1                                            |                               |                  |                |            | Dates                     | of a shine                   | (EET         | )                |              |
| m                                 | _                         |                       |                                              |                               |                  |                |            | UKRAINOS                  | of notice<br>S ATEITIES MOKY | Z1/U<br>KLOS | 12/2024 0        | 18:01        |
| III View rft                      | C View                    | docume                | nts 🗳 Assign user rights                     | Internal notes                |                  |                |            | TARPTAUT                  | INIS ATVIRAS                 |              |                  |              |
|                                   |                           |                       | -                                            |                               |                  |                |            | KONKURS/                  | TURINIO PROJEK<br>AS         | то           |                  |              |
|                                   |                           |                       |                                              |                               |                  |                |            | Deadline                  | of clarification or          | estions      | 30/04            | 1/2024 23:5/ |
|                                   |                           |                       |                                              |                               |                  |                |            | Quotation                 | deadline                     | reaction to  | 23/05            | /2024 10:0   |
|                                   |                           |                       |                                              |                               |                  |                |            | -                         |                              |              |                  |              |
| My respons                        | se                        |                       |                                              |                               |                  |                |            | Progress                  |                              |              |                  |              |
| UKRAINOS A                        | TEITIES N                 | 10KYKL                | OS TARPTAUTINIS ATVI                         | RAS ARCHITEKTÜRINIO P         | ROJEKTO KONKUF   | ISAS           |            |                           |                              |              |                  |              |
| Envelope 1<br>My docume           | onts                      |                       |                                              |                               | 2                |                |            | Percent cor               | mplete                       |              |                  |              |
| 0 document                        | t(s) attache              | ed                    |                                              |                               |                  |                | _          | 50                        |                              |              |                  |              |
| -                                 |                           |                       |                                              |                               | Attach           | documen        | nts        |                           |                              |              |                  |              |
| My docume                         | ents                      |                       |                                              |                               |                  |                |            |                           |                              |              |                  |              |
| 0 document                        | t(s) attach               | ed                    |                                              |                               | 5 Attacl         | n docume       | ents       |                           |                              |              |                  |              |
| My documen                        | its                       |                       |                                              |                               |                  |                |            |                           |                              |              |                  |              |
| 0 of 1 requi                      | red docun                 | nent(s) a             | attached                                     |                               |                  |                |            |                           |                              | -            |                  |              |
|                                   |                           |                       |                                              |                               |                  | 11 m 11 m 11 m |            |                           |                              | Q            | uotation         | not submitt  |
|                                   |                           |                       |                                              |                               |                  | view/Pri       | nt respon  | se form Can               | icel expression o            | rinterest    | Subn             | nit quotatio |
|                                   |                           |                       |                                              |                               |                  |                |            |                           |                              |              |                  |              |
|                                   |                           |                       |                                              |                               |                  |                |            |                           |                              | - 4          |                  |              |

Documents to be submitted electronicaly via CVP IS:

### **Envelope 1**

- 1. Price offer
- 2. Explanatory note in digital format
- 3. Boards of the architectural proposal in digital format

(see Clause 14.8.1 of the Procurement Conditions)

## Envelope 2

- 1. Code Details Form of the Participant
- 2. Joint operating agreement (if applicable)
- 3. ESPD
- 4. A power of attorney or other document (if applicable)
- 5. The consents of the third parties involved (if applicable)

(see Clause 14.8.2 of the Procurement Conditions)

Documents to be submitted physicaly:

### **Envelope 3**

- **1. Explanatory note** in physical format
- 2. Boards of the architectural proposal in physical format

(see Clause 14.8.3 of the Procurement Conditions)

**Delivery address**: Lietuvos architektų sąjunga (The Lithuanian Union of Architects), Kalvarijų str. 1, LT-09310 Vilnius, Lithuania

Attention! Envelope 3 must be delivered to the above address no later than May 23, 2024, at 10 a.m. (Lithuanian time)\*.

Please take into account possible delivery disruptions and allow sufficient time for the physical delivery of Envelope 3 before the deadline.

\* Please note that this deadline may change if certain circumstances lead to an extension of the deadline. If you have any questions for the Contracting Authority about the terms and conditions of the procurement:

- Here you can see all messsages sent and recieved regarding the rft.
- Create a new message by clicking on the New Message.

Attention! The messaging feature (this window) is not intended to submit tenders. Do not send your tender using this window.

|                                    |                                                                                    |                                                             |                                                 | · ·                                                                                                    |                                                                                                    |                                                                     |                                    |                                                                                                    |                                                                                                    |                                                                       |                                                                                              |
|------------------------------------|------------------------------------------------------------------------------------|-------------------------------------------------------------|-------------------------------------------------|----------------------------------------------------------------------------------------------------|----------------------------------------------------------------------------------------------------|---------------------------------------------------------------------|------------------------------------|----------------------------------------------------------------------------------------------------|----------------------------------------------------------------------------------------------------|-----------------------------------------------------------------------|----------------------------------------------------------------------------------------------|
| tome / N                           | My <mark>rfts</mark> / rft                                                         | 70718                                                       | 5                                               |                                                                                                    |                                                                                                    |                                                                     |                                    |                                                                                                    |                                                                                                    |                                                                       |                                                                                              |
| rft 70                             | )7186 -                                                                            | 707                                                         | 186 -                                           | UKRAINO                                                                                                    | S ATEITIES MOR                                                                                                    | (YKLOS TAF                                                          | RPTAUTIN                           | IS ATVIRAS ARCI                                                                                                    | HITEKTÜRINI                                                                                           | IO PROJEKT                                                            | Ю                                                                                            |
| KONK                               | URSAS                                                                              |                                                             |                                                 |                                                                                                    |                                                                                                    |                                                                     |                                    |                                                                                                    | P                                                                                                    | Project:: Ateities                                                    | mokykla Uk                                                                                   |
| instructi                          | ions                                                                               |                                                             |                                                 |                                                                                                    |                                                                                                    |                                                                     |                                    |                                                                                                    |                                                                                                    |                                                                       |                                                                                              |
| Here you<br>shown ne<br>clicking o | see all me<br>ext to the m<br>on the New                                           | sssages<br>nessage<br>Messag                                | sent and<br>is the se<br>ge buttor              | I recieved regard<br>inder of the mes<br>at the bottom o                                                                                                    | ling the rft. Messages are<br>sage and the date is the<br>of the page.                                                                                                    | e shown in a threa<br>sent date of the r                            | aded model, so<br>message. To view | that all replies for a messa<br>w more details on a messa                                                                                                    | age is shown under t<br>ige, click on the subj                                                        | the original messa<br>ject line. Create a                             | age. The nar<br>new messa                                                                    |
| Attention                          | n! The mes                                                                         | saging                                                      | ieature (i                                      | his window) is r                                                                                                    | not intended to submit t                                                                                                    | oids. Do not send                                                   | your bid to the                    | purchaser using this win                                                                                                    | dow. Instructions o                                                                                   | n how to correctl                                                     | y submit a l                                                                                 |
| JE TOUTIO                          | neres Por                                                                          |                                                             |                                                 |                                                                                                    |                                                                                                    |                                                                     |                                    |                                                                                                    |                                                                                                    |                                                                       |                                                                                              |
|                                    |                                                                                    |                                                             |                                                 |                                                                                                    |                                                                                                    |                                                                     |                                    |                                                                                                    |                                                                                                    |                                                                       |                                                                                              |
|                                    |                                                                                    |                                                             |                                                 | 1                                                                                                    |                                                                                                    |                                                                     |                                    |                                                                                                    |                                                                                                    |                                                                       |                                                                                              |
| The A                              | A                                                                                  |                                                             |                                                 | 1                                                                                                    |                                                                                                    |                                                                     |                                    |                                                                                                    |                                                                                                    |                                                                       |                                                                                              |
| Draft                              | Has atta                                                                           | achmer                                                      | its                                             |                                                                                                    |                                                                                                    |                                                                     |                                    |                                                                                                    |                                                                                                    |                                                                       |                                                                                              |
|                                    |                                                                                    |                                                             | - 6                                             |                                                                                                    |                                                                                                    |                                                                     |                                    |                                                                                                    |                                                                                                    | 2                                                                     |                                                                                              |
|                                    |                                                                                    |                                                             |                                                 |                                                                                                    | 10 A                                                                                                    |                                                                     |                                    |                                                                                                    |                                                                                                    |                                                                       |                                                                                              |
| My Ou                              | otation                                                                            | Contra                                                      | cts N                                           | All All                                                                                                    | dit trail                                                                                                    |                                                                     |                                    |                                                                                                    |                                                                                                    |                                                                       |                                                                                              |
| My Qu                              | otation                                                                            | Contra                                                      | cts N                                           | lessaging Au                                                                                                    | dit trail                                                                                                    |                                                                     |                                    |                                                                                                    |                                                                                                    | <u> </u>                                                              |                                                                                              |
| My Qu                              | otation                                                                            | Contra                                                      | cts N                                           | lessaging Au                                                                                                    | ait trail                                                                                                    | and file                                                            |                                    |                                                                                                    |                                                                                                    | Ĺ                                                                     |                                                                                              |
| My Qu<br>Select                    | otation<br>t step: 1.                                                              | Contra<br>UKRAII                                            | NOS ATEI                                        | TIES MO V                                                                                                    | Show system notificat                                                                                                    | ions Apply filt                                                     | ter                                |                                                                                                    |                                                                                                    | Ē                                                                     | New messa                                                                                    |
| My Qu<br>Select                    | t step: 1.                                                                         | UKRAII                                                      | NOS ATEI                                        | TIES MO V                                                                                                    | 2 Show system notificat                                                                                                    | Apply filt                                                          | ter                                |                                                                                                    |                                                                                                    |                                                                       | New messa                                                                                    |
| My Qu<br>Select                    | otation<br>t step: 1.<br>ID                                                        | UKRAII                                                      | NOS ATEI                                        | TIES MO V                                                                                                    | art trail                                                                                                    | ions Apply filt                                                     | ter                                | From                                                                                                    |                                                                                                    | Date (EE                                                              | New messa                                                                                    |
| My Qu<br>Select                    | t step: 1.<br>ID<br>K Pa                                                           | UKRAII<br>ge 1 of                                           | NOS ATEI<br>Su                                  | TIES MO V                                                                                                    | ait trail                                                                                                    | Apply filt                                                          | ter                                | From                                                                                                    |                                                                                                    | Date (EE                                                              | New messa                                                                                    |
| My Qu<br>Select                    | t step: 1.<br>ID<br>I23815                                                         | UKRAII<br>ge 1 of                                           | NOS ATEI<br>Su<br>1 H                           | TIES MO V                                                                                                    | 2 Show system notificat 2 Show system adalyzauti p                                                                                                    | ions Apply filt                                                     | ter                                | From<br>System message                                                                                                    |                                                                                                    | Date (EE                                                              | New messa<br>()<br>24 17:10                                                                  |
| My Qu<br>Select                    | ID<br>123815                                                                       | UKRAII<br>ge 1 of<br>58                                     | NOS ATEI<br>Su<br>1 M<br>CVP                    | Au<br>TIES MO V K<br>bject<br>S: Laura Sun price                                                                                                    | 2 Show system notificat 2 Show system and the system and the system and | ions Apply filt                                                     | 6:1                                | From<br>System message                                                                                                    |                                                                                                    | Date (EE)                                                             | New messa<br>T)<br>24 17:10                                                                  |
| My Qu<br>Select                    | otation<br>t step: 1.<br>ID<br>Pa<br>1238155<br>123704                             | UKRAII<br>ge 1 of<br>58<br>15                               | NOS ATEI<br>Su<br>1 H<br>CVP                    | TIES MO V E<br>bject<br>S: Laura Sun price<br>Jers to the quest                                                                                                    | art trail<br>2 Show system notificat<br>êmê kvietimą dalyvauti p<br>tions                                                                                                    | ions Apply fill                                                     | ter<br>6:1                         | From<br>System message<br>Laura Sungailaité-J<br>(Vistoj juzija čentino proj                                                                                                    | <b>lurčė</b><br>kty valdymo agentäraj                                                                 | Date (EE)<br>26/03/20<br>22/03/20                                     | New messa<br>()<br>24 17:10<br>124 13:06                                                     |
| My Qu<br>Select                    | otation<br>t step: 1<br>ID<br>123815<br>123704<br>123573                           | Contra<br>UKRAII<br>ge 1 of<br>58<br>15                     | NOS ATEI<br>Su<br>1 H<br>CVP<br>Ansv            | TIES MO V L<br>bject<br>S: Laura Sun prid<br>rers to the quest                                                                                                    | ait traii<br>Show system notificat<br>èmë kvietimą dalyvauti p<br>tions<br>tions                                                                                                    | ions Apply filt                                                     | 6:1                                | From<br>System message<br>Laura Sungailaité-J<br>(Vieloj Jezigs Centrina) proj<br>Laura Sungailaité-J                                                                                                    | lurČė<br>citų voldymo agentūroj<br>lurČė                                                              | Date (EE)<br>26/03/20<br>22/03/20                                     | New messa<br>()<br>24 17:10<br>124 13:06<br>124 17:43                                        |
| My Qu<br>Select                    | otation<br>t step: 1.<br>ID<br>Pa<br>123815/<br>123704:<br>123573                  | Contra<br>UKRAII<br>ge 1 of<br>58<br>15<br>11               | NOS ATEI<br>Su<br>1 M<br>Ansv                   | TIES MO V L<br>bject<br>S: Laura Sun prid<br>rers to the quest                                                                                                    | ait traii<br>Show system notificat<br>êmê kvietimą dalyvauti p<br>tions<br>tions                                                                                                    | ions Apply filt                                                     | 6:1                                | From<br>System message<br>Laura Sungailaité-J<br>(Vieloj jeziga Centrina proj<br>Laura Sungailaité-J<br>(Vieloj jeziga Centrina proj                                                                                        | <b>lurčė</b><br>ektų valdymo agontūra)<br><b>lurčė</b>                                                | Date (EET<br>26/03/20<br>22/03/20<br>18/03/20                         | New messa<br>[]<br>24 17:10<br>124 13:06<br>124 17:43                                        |
| My Qu<br>Select                    | otation<br>t step: 1.<br>ID<br>Pa<br>123815<br>123704<br>123573<br>123395          | Contra<br>UKRAII<br>ge 1 of<br>58<br>15<br>11<br>58         | NOS ATEI<br>Su<br>1 H<br>Ansv<br>Ansv           | TIES MO V C<br>bject<br>S: Laura Sun prid<br>rers to the quest<br>rers to the quest                                                                                                    | art trail<br>Show system notificat<br>Èmè kvietimą dalyvauti p<br>tions<br>tions<br>tions and clarification of                                                                                                    | ions Apply fill<br>irkime Nr. 707180<br>the procuremen              | 6:1                                | From<br>System message<br>Laura Sungailaité-J<br>(Visloj Jozija Centrini proj<br>Laura Sungailaité-J<br>(Vieloj Jozija Centrini proj<br>Laura Sungailaité-J                                                                 | lurčė<br>kitų valdymo agontūra)<br>lurčė<br>kitų valdymo agontūra)                                    | Date (EE)<br>26/03/20<br>22/03/20<br>18/03/20<br>12/03/20             | New messa<br>()<br>24 17:10<br>124 13:06<br>124 17:43<br>124 16:59                           |
| My Qu<br>Select                    | otation<br>t step: 1.<br>ID<br>Pa<br>123815<br>123704<br>123573<br>123395          | Contra<br>UKRAII<br>ge 1 of<br>58<br>15<br>11<br>58         | NOS ATEI<br>Su<br>1 H<br>CVP<br>Ansv<br>Ansv    | Itessaging     Au       TIES MO     Itessaging       bject     Itessaging       bject     Itessaging       S: Laura Sun prior     Itessaging       vers to the quest     Itessaging       vers to the quest     Itessaging                                                                                                    | an trail  Show system notificat  me kvietimą dalyvauti p  tions  tions  tions and clarification of                                                                                                    | ions Apply fill<br>irkime Nr. 707180<br>the procurement             | 6:1                                | From System message Laura Sungailaité-J (Visida Jisaiga Centrina proj Laura Sungailaité-J (Visida Jisaiga Centrina proj Laura Sungailaité-J (Visida Jisaiga Centrina proj Laura Sungailaité-J                               | lurčė<br>kitų valdymo agontūra)<br>lurčė<br>kitų valdymo agontūra)<br>lurčė                           | Date (EE)<br>26/03/20<br>22/03/20<br>18/03/20<br>12/03/20             | New messa<br>[]<br>24 17:10<br>124 13:06<br>124 17:43<br>124 16:59                           |
| My Qu<br>Select                    | otation<br>t step: 1<br>ID<br>Pa<br>123815<br>123704<br>123573<br>123395<br>123086 | Contra<br>UKRAII<br>ge 1 of<br>58<br>15<br>11<br>58<br>26   | NOS ATEI<br>Su<br>1 H<br>Ansv<br>Ansv<br>THE    | ITIES MO V Control of the second second seco | an trail  Show system notificat  me kvietimą dalyvauti p  tions  tions  tions and clarification of DF THE PROCUREMENT                                                                                                    | ions Apply fill<br>irkime Nr. 70718/<br>the procuremen<br>DOCUMENTS | 6:1                                | From<br>System message<br>Laura Sungailaité-J<br>(Visto) Josiga Centrino proj<br>Laura Sungailaité-J<br>(Visto) Josiga Centrino proj<br>Laura Sungailaité-J<br>(Visto) Josiga Centrino proj<br>Laura Sungailaité-J          | lurčė<br>ištų valėjmo agontūraj<br>lurčė<br>ištų valėjmo agontūraj<br>lurčė<br>ištų valėjmo agontūraj | Date (EE)<br>26/03/20<br>22/03/20<br>18/03/20<br>12/03/20<br>29/02/20 | New messa<br>()<br>24 17:10<br>124 13:06<br>124 17:43<br>124 16:59<br>124 09:30              |
| My Qu<br>Select                    | otation<br>t step: 1<br>ID<br>Pa<br>123815<br>123704<br>123573<br>123395<br>123086 | Contra<br>UKRAII<br>UKRAII<br>58<br>11<br>58<br>26          | NOS ATEI<br>Su<br>1 H<br>Ansv<br>Ansv<br>Ansv   | ITIES MO V                                                                                                    | 2 Show system notificat<br>eme kvietimą dalyvauti p<br>tions<br>tions<br>tions and clarification of<br>DF THE PROCUREMENT                                                                                                    | ions Apply fill<br>irkime Nr. 707180<br>the procuremen<br>DOCUMENTS | 6:1                                | From System message Laura Sungailaité-J (Vitala) jasga Centina pag Laura Sungailaité-J (Vitala) jasga Centina pag Laura Sungailaité-J (Vitala) jasga Centina pag Laura Sungailaité-J (Vitala) jasga Centina pag             | UITČĖ<br>LUTČĖ<br>LUTČĖ<br>LUTČĖ<br>LUTČĖ<br>LUTČĖ<br>LUTČĖ<br>LUTČĖ                                  | Date (EE)<br>26/03/20<br>22/03/20<br>18/03/20<br>12/03/20<br>29/02/20 | New messa<br>()<br>24 17:10<br>124 13:06<br>124 17:43<br>124 16:59<br>124 09:30              |
| My Qu<br>Select                    | otation<br>t step: 1<br>ID<br>Pa<br>123815<br>123704<br>123573<br>123395<br>123086 | Contran<br>UKRAIN<br>ge 1 of<br>58<br>15<br>11<br>58<br>226 | NOS ATEI<br>Suu<br>CVP<br>Ansv<br>Ansv<br>THE d | In the second second se | 2 Show system notificat<br>eme kvietimą dalyvauti p<br>tions<br>tions<br>tions and clarification of<br>DF THE PROCUREMENT                                                                                                    | ions Apply fill<br>irkime Nr. 707180<br>the procuremen<br>DOCUMENTS | 6:1                                | From System message Laura Sungailaité-J (Vitela) Jesaja Centrina proj Laura Sungailaité-J (Vitela) Jesaja Centrina proj Laura Sungailaité-J (Vitela) Jesaja Centrina proj Laura Sungailaité-J (Vitela) Jesaja Centrina proj | lurčė<br>ittų valdymo agentūra)<br>lurčė<br>ittų valdymo agentūra)<br>lurčė<br>ittų valdymo agentūra) | Date (EE)<br>26/03/20<br>22/03/20<br>18/03/20<br>12/03/20<br>29/02/20 | New messa<br>I)<br>24 17:10<br>124 13:06<br>124 17:43<br>124 16:59<br>124 09:30<br>New messa |

# **Recommendations:**

Do not wait until the last minute to submit the tender (Envelope 1 and Envelope 2) via CVP IS. Evaluate the risk of potential interference (CVP IS disturbances, internet connection speed, internet connection failure, power failure, change of computerized workplace settings, etc.).

We recommend that a **test submission of a proposal** via CVP IS be conducted before the deadline.

Once submitted, you can withdraw and modify your proposal at any time before the deadline.

Envelope 3 must be **delivered before the deadline**, taking into account possible delivery disruptions. Failure to deliver this envelope before the deadline will result in the rejection of the tender.

If you still have problems submitting proposals, please contact:

### Laura Sungailaitė-Jurčė

Senior Procurement Specialist of Legal and Quality Control Division Tel. +370 64912635 Email: <u>L.Sungailaite-Jurce@cpva.lt</u>

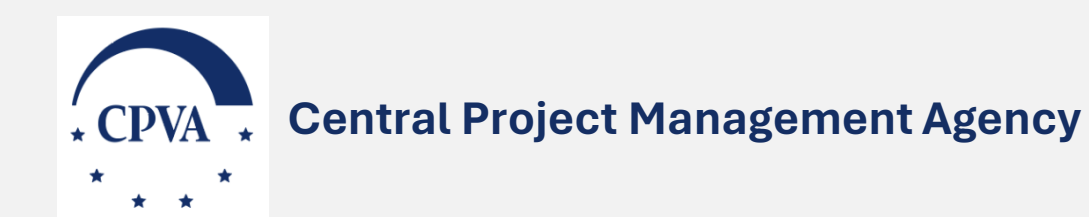

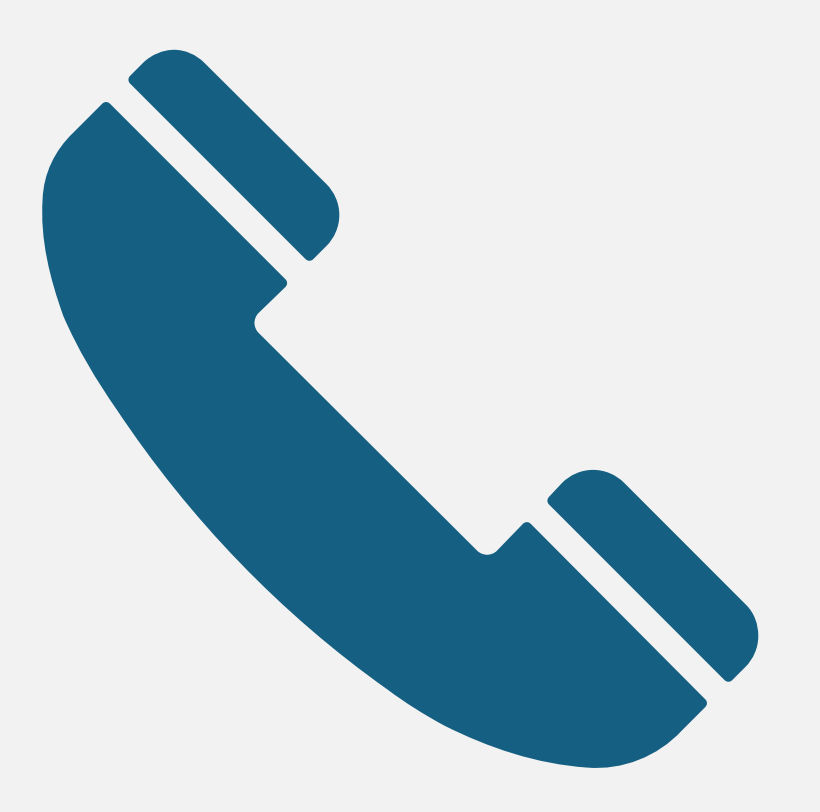